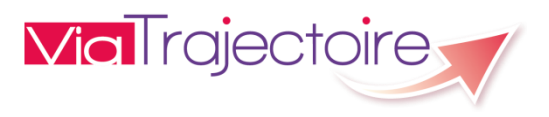

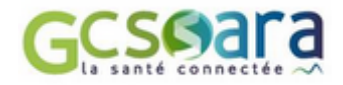

## CHANGEMENT DE SON MOT DE PASSE

Vous souhaitez changer votre mot de passe ViaTrajectoire ou le personnaliser en respectant les normes (8 caractères minimum, dont une majuscule, une minuscule, un chiffre et/ou un caractère spécial).

## Procédure :

1. Connectez-vous (saisir son login + mot de passe, puis cliquez sur le bouton « se connecter »).

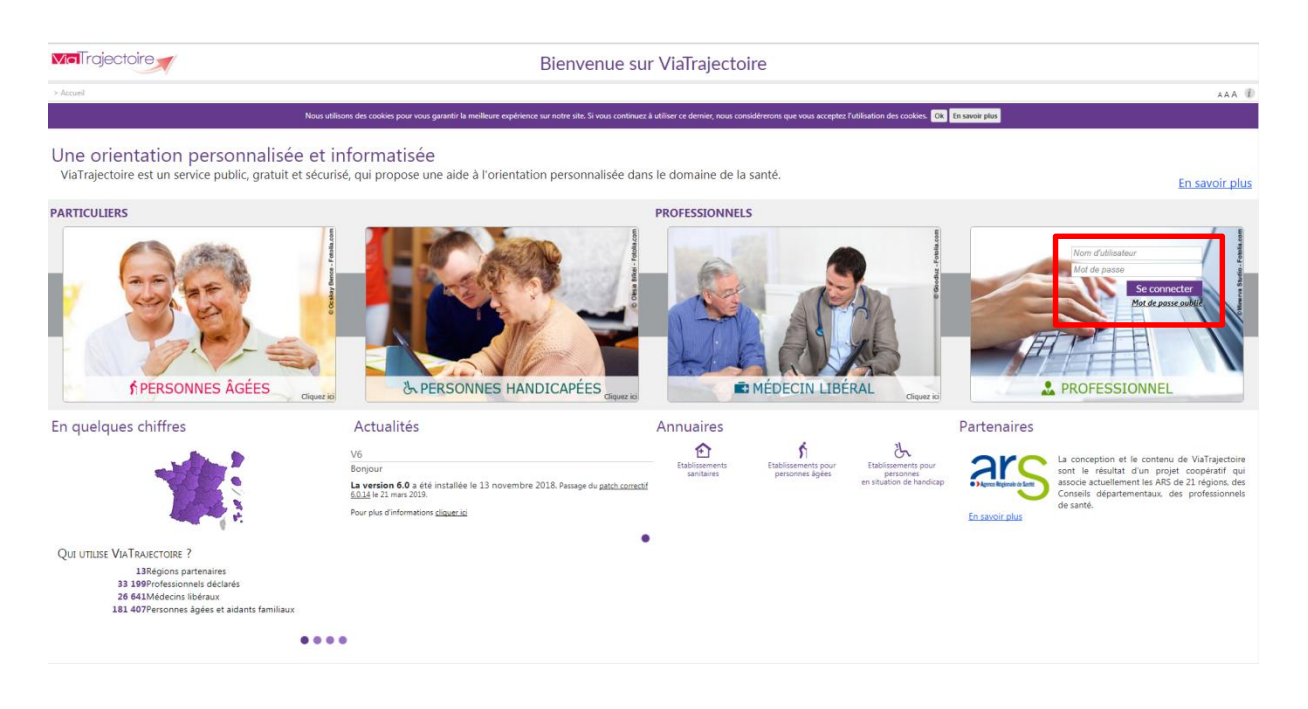

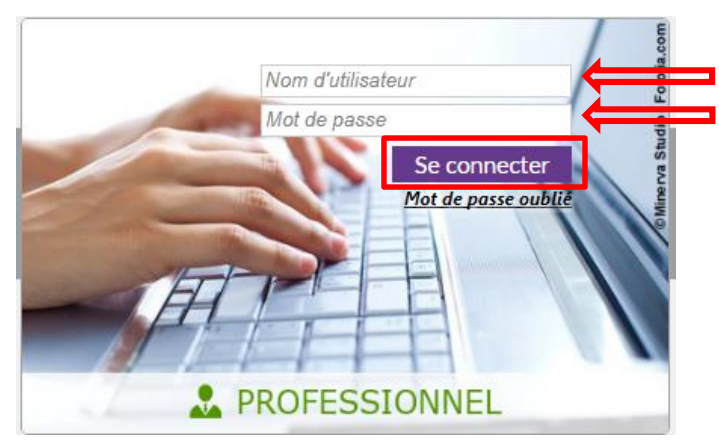

2. Allez dans le menu « administration » puis cliquez sur « mon compte ».

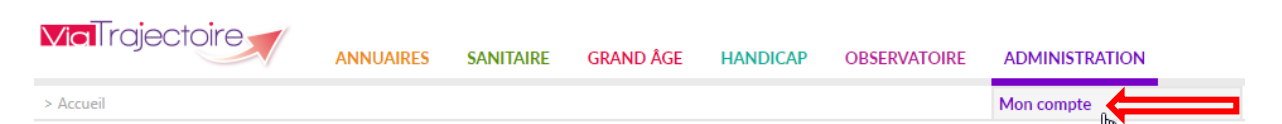

3. Cliquez sur « Modifier ».

| Mes informations personnelles |                         |
|-------------------------------|-------------------------|
| Nom*                          | test                    |
| Prénom                        |                         |
| Nom d'utilisateur             | test12                  |
| Email*                        | test12@fictif.com       |
| Téléphone                     |                         |
| Fax                           |                         |
| Mot de passe                  | Modifier                |
| Profession                    | Médecin Coordonnateur 🔻 |
| Créateur                      |                         |
|                               | 🛇 Annuler 🕞 Enregistrer |
|                               |                         |

4. Saisissez votre ancien mot de passe ou le mot de passe que vous avez reçu suite à une régénération (4).

| Mes informations personnelles |                                                         |
|-------------------------------|---------------------------------------------------------|
| Nom*                          | test                                                    |
| Prénom                        |                                                         |
| Nom d'utilisateur             | test12                                                  |
| Email*                        | test12@fictif.com                                       |
| Téléphone                     |                                                         |
| Fax                           |                                                         |
| Mot de passe                  | Modifier                                                |
| Ancien mot de passe*          | 4                                                       |
| (8 caractères minimum, com    | portant au moins 1 minuscule, 1 majuscule et 1 chiffre) |
| Nouveau mot de passe*         |                                                         |
| Répéter le mot de passe*      |                                                         |
| Profession                    | Médecin Coordonnateur *                                 |
| Créateur                      |                                                         |
|                               |                                                         |
|                               | 🛇 Annuler 🔒 Enregistrer                                 |
|                               |                                                         |

Saisissez votre nouveau mot de passe (5).

| Mes informations personnelles |                                                         |                                       |
|-------------------------------|---------------------------------------------------------|---------------------------------------|
| Nom*                          | test                                                    |                                       |
| Prénom                        |                                                         |                                       |
| Nom d'utilisateur             | test12                                                  |                                       |
| Email*                        | test12@fictif.com                                       |                                       |
| Téléphone                     |                                                         |                                       |
| Fax                           |                                                         |                                       |
| Mot de passe                  | Modifier                                                |                                       |
| Ancien mot de passe*          | •••••                                                   |                                       |
| (8 caractères minimum, com    | portant au moins 1 minuscule, 1 majuscule et 1 chiffre) | 8 caractères minimum,                 |
| Nouveau mot de passe*         |                                                         | dont une majuscule,                   |
| Répéter le mot de passe*      |                                                         | une minuscule, un                     |
| Profession                    | Médecin Coordonnateur 👻                                 | chiffre et/ou un<br>caractère spécial |
| Créateur                      |                                                         |                                       |
|                               | 🛇 Annuler 🔲 Enregistrer                                 |                                       |

5.

## 6. Cliquez sur « enregistrer ».

| Mes informations personnelles |                                                         |    |
|-------------------------------|---------------------------------------------------------|----|
| Nom*<br>Prénom                | test                                                    |    |
| Nom d'utilisateur             | test12                                                  |    |
| Email *                       | test12@fictif.com                                       |    |
| Téléphone                     |                                                         |    |
| Fax                           |                                                         |    |
| Mot de passe                  | Modifier                                                |    |
| Ancien mot de passe*          | •••••                                                   |    |
| (8 caractères minimum, con    | portant au moins 1 minuscule, 1 majuscule et 1 chiffre) |    |
| Nouveau mot de passe*         | •••••                                                   |    |
| Répéter le mot de passe*      | •••••                                                   |    |
| Profession                    | Médecin Coordonnateur 👻                                 |    |
| Créateur                      |                                                         |    |
|                               | C Annuler Enregistrer                                   | \$ |

Un message vert en bas à droite de l'écran vous confirmera que le changement a bien été effectué.

| c0 <sup>57</sup> c0          | or cor cor cor                                  | 60°. 60°.                         | kor. kor | 601-    | kov. kov.                | for.   | c0°                  | c0 <sup>11</sup> c0 <sup>11</sup> | ¢0 <sup>1,1</sup>  | ¢0 <sup>1.</sup> |
|------------------------------|-------------------------------------------------|-----------------------------------|----------|---------|--------------------------|--------|----------------------|-----------------------------------|--------------------|------------------|
| s information's personnelles |                                                 | mation                            | mation   | mation  | tion mation              | ion d  | nstorique des        | modifications                     |                    |                  |
| Nom*                         | test                                            | · 60. 60                          | p. 60.   | fa. fa. | for. for.                | éo.    | Date                 | Descrip                           | tion               | Responsable      |
| Prénom                       | Teat                                            |                                   |          |         |                          | 05     | 5/04/2019<br>1:58:52 | MAJ de l'utilisateur, Mot de pa   | sse.               | head Print.      |
| Nom d'utilisateur            | test12                                          |                                   |          |         |                          | 05     | 5/04/2019            | MAJ de l'utilisateur, réception o | des notifications. | had free         |
| Email*                       | test12@fictif.com                               |                                   |          |         |                          | 05     | 5/04/2019<br>4:56:57 | MAJ de l'utilisateur, réception o | des notifications. | heat Print.      |
| Téléphone                    |                                                 |                                   |          |         |                          | 05     | 5/04/2019<br>4:56:30 | MAJ de l'utilisateur, réception o | des notifications. | heat from        |
| Fax                          |                                                 |                                   |          |         |                          | 05     | 5/04/2019<br>1:22:33 | MAJ de l'utilisateur, Mot de par  | sse.               | heat from        |
| Mot de passe                 | Modifier                                        |                                   |          |         |                          | 03     | 3/04/2019<br>7:11:38 | MAJ de l'utilisateur, Réception   | d'emails (vrai).   | head Prints      |
| Profession                   | Médecin Coordonnateur *                         |                                   |          |         |                          | 03     | 3/04/2019<br>7:09:42 | MAJ de l'utilisateur, Prénom ().  |                    | Science States   |
| Créateur                     | Contraction Sector                              |                                   |          |         |                          | 03     | 3/04/2019<br>5:59:25 | MAJ de l'utilisateur, réception o | des notifications. | Table Chains     |
|                              |                                                 |                                   |          |         |                          | 03     | 3/04/2019<br>5:46:48 | MAJ de l'utilisateur, Mot de par  | sse.               | Tables Nation    |
|                              | 🕄 Annuler 🔒 Enregistrer                         |                                   |          |         |                          | 03     | 3/04/2019<br>5/45:45 | MAJ de l'utilisateur, Mot de pa   | sse.               | Televille Inde   |
|                              |                                                 |                                   |          |         |                          | 20     | 0/01/2016<br>1:13:01 | MAJ de l'utilisateur, réception o | des notifications. | had find         |
|                              |                                                 |                                   |          |         |                          | 20     | 0/01/2016            | MAJ de l'utilisateur, réception o | des notifications. | had first        |
| s habilitations              |                                                 |                                   |          |         |                          |        |                      |                                   |                    |                  |
|                              |                                                 |                                   |          |         |                          |        |                      |                                   |                    |                  |
| fil                          | Localisation                                    |                                   |          | Val     | dité                     | Droits | Créée le             | Supprimée le                      | Réception de       | s mails          |
| - Accompagnant PA médical    | SSR Gériatrique - Dr COMTE - Pav. K1 (structure | e : HOPITAL EDOUARD HERRIOT - HCL | )        | du      | 05/01/2016 au 31/12/2020 | Voir   | 05/01/2016           |                                   |                    |                  |
| tistiques                    | HOPITAL EDOUARD HERRIOT - HCL                   |                                   |          | du      | 05/01/2016 au 31/12/2020 | Voir   | 05/01/2016           |                                   |                    |                  |
| Médecin Coordonnateur        | EHPA FONDATION FAVIER NOGENT                    |                                   |          | du      | 19/10/2015 au 19/10/2015 | Voir   | 19/10/2015           | 05/01/2016 15:39:32               | 1                  |                  |
|                              |                                                 |                                   |          |         |                          |        |                      |                                   |                    |                  |

|                                       | ViaTrajectoire Formation⊜v6.0.14.2 (26 Mars 2019)                                                                             | Votre compte utilisateur a été mis à jour ! |
|---------------------------------------|----------------------------------------------------------------------------------------------------|---------------------------------------------|
| En attente de vtformation.sante-ra.fr | d'utilisation - Mentions légales - Confidentialité - Contenu inapproprié - Une application SARA - Contact/FAQ - Documentation |                                             |
|                                       |                                                                                                    |                                             |